## How do I install the Palm Desktop software?

- 1. Open your browser window.
- 2. Navigate to http://www.palm.com/us/support/ 2008.
- 3. Select the appropriate palm (from a list or drop-down menu).
- 4. Select Palm Desktop and Sync Software.
- 5. Select Download.
- 6. Save the file to desktop for easy access.

7. Select the program, and navigate through the automated prompts. Note: You may have to restart your computer to finalize installation.

How do I install the Conduit?

1. If you are a Manager, select the Manage tab > Setup PDA Download Settings > Download Conduit Software for Windows.

or

- If you are a teacher, Select the My Account tab > PDA Settings > Download Conduit Software for Windows.
- 2. Save file to Desktop for easy access. (File is saved as a compressed folder)
- 3. Navigate to "aimsconduitinstaller" and right click icon.
- 4. Select "Open With" > "Compressed (zipped) Folders
- 5. Within the folder that appears, select the aimswebconduit folder.
- 6. Select the InstallAIMSconduit executable.
- 7. , Select "Extract all".
- 8. Following the prompts, the extracted files will be placed on the desktop. After the extraction, a folder titled "AIMSConduitInstaller" will appear; click on this folder.
- 9. Select the InstallAIMSConduit.
- 10. Click Run. A prompt will appear briefly to confirm the installation of the conduit.

How do I install the AIMSweb software on the Palm?

1. If you are a Manager, select the Manage tab > Setup PDA Download Settings > Download Conduit Software for Windows.

or

- If you are a teacher, Select the My Account tab > PDA Settings > Download Conduit Software for Windows.
- 2. Save file to Desktop for easy access.

- 3. Navigate to AIMSweb and right click icon.
- 4. Select Open With > Compressed (zipped) Folders.
- 5. A folder will appear containing a file titled AIMSweb. Double click the file.
- 6. Double clicking AIMSweb should initiate a File Download prompt with an option to Open. If not, the Palm Desktop software needs to be installed.
- 7. Click Open. The palmOne Quick Install should initiate with another prompt titled Confirm Add.
- 8. Click OK and hotsync the palm. The palm will reset once and upon reboot AIMSweb will be listed in the programs list.

Article ID: 3944

Last updated: 25 Mar, 2010 Web Support -> AIMSWeb -> Using the Palm -> How do I install the Palm Desktop software? https://pearsonassessmentsupport.com/support/index.php?View=entry&EntryID=3944